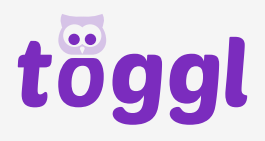

## 

## Télécharger la facture

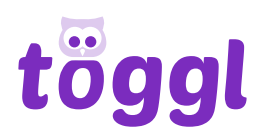

## Guide pas à pas

- 1. Ouvre <u>www.töggl.ch</u> et connecte-toi à ton compte ou enregistre-toi si tu n'en as pas encore..
- 2. Clique sur l'onglet "Solde".

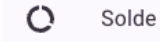

 Sélectionne la transaction souhaitée en bas de la liste et clique sur la flèche pour obtenir une vue détaillée.

| + 100.00 | lundi 27 janvier 2025<br>14:45 | Bon d'achat | Payé | ~ |
|----------|--------------------------------|-------------|------|---|
|          |                                |             |      | 0 |

4. Clique maintenant sur le bouton suivant pour télécharger la facture au format PDF

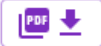

Le PDF est automatiquement téléchargé et enregistré sur ton appareil.

Amuse-toi bien à töggler !

Si tu as des questions ou des suggestions, tu peux nous contacter par e-mail : <a href="mailto:support@toeggl.ch">support@toeggl.ch</a>.